## KEPServerEX v6 硬體鑰管理

kepware<sup>\*</sup>

#### 啟用 USB Hardware Key 硬體鑰授權

此說明是用來讓我們了解如何匯入與匯出硬體鑰授權。硬體鑰授權是一個電子簽章檔,其 內容包含了一個獨一無二的硬體鑰代碼 (Flex ID) 和它將啟用的產品清單。

雖然每一個硬體鑰授權可被匯入許多電腦中,此實體的硬體鑰只能對應到一部電腦的一個 硬體鑰授權。除此之外,欲使用硬體鑰授權,實體的硬體鑰是必需。

KEPServerEX 6 加入新的工具來處理授權啟用作業。裡面的用語會與之前版本有一些不同。新的授權方式已不再需要使用到 KEPServerEX 主程式,而是使用另一個稱為 License Utility 的程式。請按照下列的簡單步驟來啟用你的產品:

| ex |                                     | KEPServerEX License U                      | tility - View Licenses |                  | ×    |
|----|-------------------------------------|--------------------------------------------|------------------------|------------------|------|
|    |                                     |                                            |                        |                  |      |
|    | Product                             | Activation/Flex ID                         | Support End Date       | Status           |      |
|    | Youngtec Systems CoODBC Clie        | FLEXID=9-629F612E                          |                        | Certificate      |      |
|    |                                     |                                            |                        |                  |      |
|    |                                     |                                            |                        |                  |      |
|    |                                     |                                            |                        |                  |      |
|    |                                     |                                            |                        |                  |      |
|    |                                     |                                            |                        |                  |      |
|    |                                     |                                            |                        |                  |      |
|    |                                     |                                            |                        |                  |      |
|    |                                     |                                            |                        |                  |      |
|    |                                     |                                            |                        |                  |      |
|    |                                     |                                            |                        |                  |      |
|    |                                     |                                            |                        |                  |      |
|    | Additional License Information:     |                                            |                        |                  |      |
|    | Type: Hardware                      |                                            |                        | <u>T</u> ransfer |      |
|    | Description: Youngtec System        | ms Co. ODBC Client Driver 9-629F612E.li    | c                      |                  |      |
|    |                                     |                                            |                        |                  |      |
|    |                                     |                                            |                        |                  |      |
|    |                                     |                                            |                        |                  |      |
|    |                                     |                                            |                        |                  |      |
|    |                                     |                                            |                        |                  |      |
|    | Perform licensing operations online | when possible (requires Internet access of | on this computer)      |                  |      |
|    |                                     |                                            |                        |                  |      |
|    |                                     |                                            |                        |                  |      |
| _  |                                     |                                            |                        |                  |      |
|    | <b>D</b> : .                        |                                            |                        |                  |      |
|    | Print                               |                                            | Activate <u>R</u> enew | Close            | Help |

**重要**:硬體鑰授權並不建議需要使用微軟遠端桌面連接(終端機服務)。如果此應用方式是必要的,則請選擇軟體授權方式。

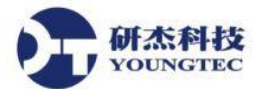

安裝 KEPServerEX 6 時,如果有使用 USB Hardware Key 硬體鑰授權,在 KEPServerEX 6 Setup 的 Select Features,一定選擇安裝 Hardware Key。

| 1 <sup>6</sup>                 | KEPServerEX 6 Setup 🛛 🗕 🗖 🗙                                                                                                    |
|--------------------------------|----------------------------------------------------------------------------------------------------|
| Select Feature<br>Select which | features are to be installed.                                                                                                    |
|                                | Installation<br>Communications Server<br>Communication Drivers<br>Native Client Interfaces<br>Plug-Ins<br>Hardware Key<br>OPC Quick Client<br>Examples and Documentation |
|                                | This feature requires 1KB on your<br>hard drive. It has 4 of 4 subfeatures<br>selected. The subfeatures require<br>407MB on your hard drive.                             |
| Re <u>s</u> et                 | <u>B</u> ack <u>N</u> ext Cancel                                                                                                    |

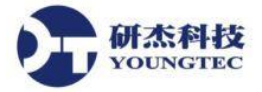

#### 註冊硬體鑰授權檔

 從「開始」->「所有程式」->「Kepware」->「KEPServerEX 6」->「License」->「License Utility」來開啟 Licensing Utility 程式視窗。或是在電腦桌面右下方的 System Tray 圖示 KEPServerEX 6 上按下滑鼠右鍵,並點選「License Utility」來開啟 Licensing Utility 程式視窗。

| 🗼 Kepware                        |  |  |
|----------------------------------|--|--|
| 🐌 KEPServerEX 6                  |  |  |
| KEPServerEX 6 Administration     |  |  |
| KEPServerEX 6 Configuration      |  |  |
| 🔐 KEPServerEX 6 Help             |  |  |
| 🛃 OPC .NET Configuration         |  |  |
| OPC Quick Client                 |  |  |
| 🚮 OPC UA Configuration           |  |  |
| 📆 Remote OPC DA - Quick Start Gu |  |  |
| 🐌 Example Source Code            |  |  |
| 🗼 License                        |  |  |
| ⊱ License Utility                |  |  |
| 🔒 License Utility Help           |  |  |
| 🐌 Utilities                      |  |  |
| 👢 LinkMaster 3                   |  |  |
| L Kepware Products               |  |  |

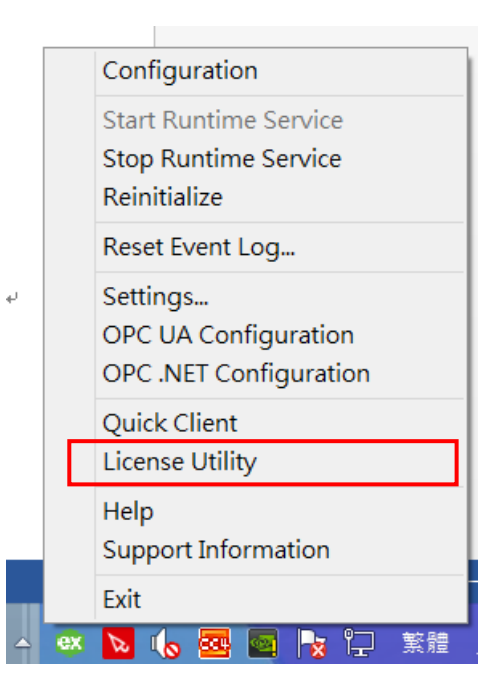

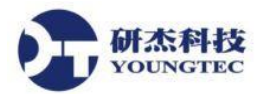

2. 在開啟的 Licensing Utility – View Licenses 視窗中,點選在下面中間按鈕「Activate」。

| ex | KEPServerEX License Utility - View Licenses  |                                              |                  |                    |  |
|----|----------------------------------------------|----------------------------------------------|------------------|--------------------|--|
|    |                                              |                                              |                  |                    |  |
|    | Product                                      | Activation/Flex ID                           | Support End Date | Status             |  |
|    |                                              |                                              |                  |                    |  |
|    |                                              |                                              |                  |                    |  |
|    |                                              |                                              |                  |                    |  |
|    |                                              |                                              |                  |                    |  |
|    |                                              |                                              |                  |                    |  |
|    |                                              |                                              |                  |                    |  |
|    |                                              |                                              |                  |                    |  |
|    |                                              |                                              |                  |                    |  |
|    |                                              |                                              |                  |                    |  |
|    | Additional License Information:<br>Type: N/A |                                              |                  | <u>T</u> ransfer   |  |
|    | Description: N/A                             |                                              |                  |                    |  |
|    |                                              |                                              |                  |                    |  |
|    |                                              |                                              |                  |                    |  |
|    |                                              |                                              |                  |                    |  |
|    | Perform licensing operations <u>o</u> nline  | e when possible (requires Internet access on | this computer)   |                    |  |
|    |                                              |                                              |                  |                    |  |
| _  |                                              |                                              |                  |                    |  |
|    | Print                                        | Ac                                           | tivate Renew     | <u>C</u> lose Help |  |

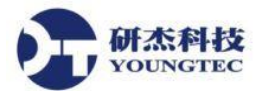

3. 在開啟的Licensing Utility – Activate Licenses 視窗中,從How would you like to activate的選項 中選取「I have a hardware key license file」,點選下面按鈕的「Next」。

| ex | KEPServerEX License Utility - Activate Licenses                                                                                                    | ×    |
|----|----------------------------------------------------------------------------------------------------|------|
|    |                                                                                                    |      |
|    | How would you like to activate?                                                                                                    |      |
|    | ◯ I have one or more <u>s</u> oftware activation IDs                                                                                                    |      |
|    | Andrewander in the second second |      |
|    |                                                                                                    |      |
|    |                                                                                                    |      |
|    |                                                                                                    |      |
|    |                                                                                                    |      |
|    |                                                                                                    |      |
|    |                                                                                                    |      |
|    |                                                                                                    |      |
|    |                                                                                                    |      |
|    | Home Back Next Close                                                                                                    | Help |

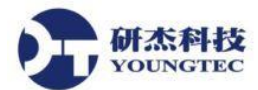

Import File ...

4. 在開啟的Licensing Utility – Import Hardware Key Certificates視窗中,一旦取得正式授權的硬體 鑰和對配對的硬體鑰授權檔,在 Import a Hardware Key Certificate 中按下

**Import File...** 按鈕。

| ex | KEPServerEX License Utility - Import Hardware Key Certificates                                                                                                 |            |                   | ×    |
|----|----------------------------------------------------------------------------------------------------|------------|-------------------|------|
|    | Import a Hardware Key Certificate<br>Click 'Import File' to process the Hardware Key Certificate file that you<br>when the hardware key license was purchased. | u received | Import File       |      |
|    |                                                                                                    |            |                   |      |
|    |                                                                                                    |            |                   |      |
|    |                                                                                                    |            |                   |      |
|    |                                                                                                    |            |                   |      |
|    | Home                                                                                                    | Back       | ext <u>C</u> lose | Help |

研杰科技 YOUNGTEC

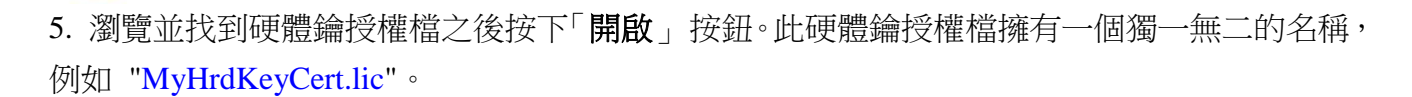

6. Import File...後,就會直接跳到下一個Licensing Utility – View Licenses視窗,在Product會有購 買產品名稱。

**注意:Support End Date**的時間,會依購買Support時間,顯示Support結束有效時間,並不影響 KEPServerEX服務本身運作。

**注意**:此授權會被 License Utility 進行處理。如果成功,則在 View Page 中將會顯示出新匯入的授權。

| ex | KEPServerEX License Utility - View Licenses |                                     |                        |               | <b>-</b>      | x     |  |
|----|---------------------------------------------|-------------------------------------|------------------------|---------------|---------------|-------|--|
|    |                                             |                                     |                        |               |               |       |  |
|    | Product                                     | Activation/Flex ID                  | Support Er             | nd Date S     | Status        |       |  |
|    | Youngtec Systems CoODBC Clie                | FLEXID=9-629F612E                   |                        | C             | Certificate   |       |  |
|    |                                             |                                     |                        |               |               |       |  |
|    |                                             |                                     |                        |               |               |       |  |
|    |                                             |                                     |                        |               |               |       |  |
|    |                                             |                                     |                        |               |               |       |  |
|    |                                             |                                     |                        |               |               |       |  |
|    |                                             |                                     |                        |               |               |       |  |
|    |                                             |                                     |                        |               |               |       |  |
|    |                                             |                                     |                        |               |               |       |  |
|    |                                             |                                     |                        |               |               |       |  |
|    | Additional License Information:             |                                     |                        |               |               |       |  |
|    | Type: Hardware                              |                                     |                        |               | <u>T</u> rar  | nsfer |  |
|    | Description: Youngtec System                | ns CoODBC Client Driver_9-629F6     | 12E.lic                |               |               |       |  |
|    |                                             |                                     |                        |               |               |       |  |
|    |                                             |                                     |                        |               |               |       |  |
|    |                                             |                                     |                        |               |               |       |  |
|    | _                                           |                                     |                        |               |               |       |  |
|    | Perform licensing operations <u>o</u> nline | when possible (requires Internet ac | cess on this computer) |               |               |       |  |
|    |                                             |                                     |                        |               |               |       |  |
| _  |                                             |                                     |                        |               |               |       |  |
|    | Div                                         |                                     |                        | -             |               |       |  |
|    | Print                                       |                                     | Activate               | <u>R</u> enew | <u>C</u> lose | Help  |  |

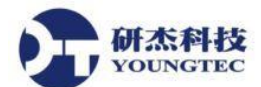

7. 為了要將實體硬體鑰讓 Server Runtime 認得,此硬體鑰授權必須以License Utility 註冊。請 參考以下的說明進行:

重開 KEPServerEX Runtime Service,可以透過從桌面右下方的 System Tray 圖示中 KEPServerEX 小圖示按滑鼠右鍵,可以手動點選 Stop Runtime Service 停止,然後再手動點選 Start Runtime Service 重新啟動,這樣 KEPServerEX License 就會重新認證。

| Configuration                                              |      | Configuration                                              |
|------------------------------------------------------------|------|------------------------------------------------------------|
| Start Runtime Service                                      |      | Start Runtime Service                                      |
| Stop Runtime Service                                       |      | Stop Runtime Service                                       |
| Reinitialize                                               |      | Reinitialize                                               |
| Reset Event Log                                            |      | Reset Event Log                                            |
| Settings<br>OPC UA Configuration<br>OPC .NET Configuration |      | Settings<br>OPC UA Configuration<br>OPC .NET Configuration |
| Quick Client<br>License Utility                            |      | Quick Client<br>License Utility                            |
| Help<br>Support Information                                |      | Help<br>Support Information                                |
| Exit                                                       |      | Exit                                                       |
| 🙉 💊 🔥 🚾 🔤 🍡 🖵 繁體 🦯                                         | - ex | N ሌ 🔤 🧧 👆 🙄 繁體                                             |

#### 複製硬體鑰授權檔給其它電腦使用

研杰科技 YOUNGTEC

在硬體鑰可被其它電腦使用之前,一個硬體鑰授權檔複本必須先被匯入該部新電腦。如果 複本已取得,使用者應該遵照上方 註冊硬體鑰授權檔 的說明步驟進行。如果授權已被匯入但 無複本可用,使用者應該遵照下列的步驟從 Licensing Utility – View Licenses視窗取得複本。 注意:硬體鑰授權不必要返還即可將其移到其它電腦。

1. 欲匯出硬體鑰授權,從Licensing Utility – View Licenses下拉式清單中選取欲匯出的授權,點

| 選                                                                                            | ,此舉將會顯示Manag                                                       | e Hardware Key Cer                      | ·tificates該授權支              | 5援的所有產品名    |
|----------------------------------------------------------------------------------------------|--------------------------------------------------------------------|-----------------------------------------|-----------------------------|-------------|
| 爭。                                                                                           |                                                                    |                                         |                             |             |
| ex                                                                                           | KEPServerEX Li                                                     | icense Utility - View Lice              | nses                        | ×           |
|                                                                                              |                                                                    |                                         |                             |             |
|                                                                                              | Product Youngted Systems Co. OPC Connectivity Suite 9-26C02C0E lic | Activation/Flex ID<br>ELEXID=9-26C02C0E | Support End Date<br>01/2016 | Status      |
|                                                                                              | Youngted Systems CoODBC Client Driver_9-629F612E.lic               | FLEXID=9-629F612E                       | 11/2015                     | Certificate |
|                                                                                              |                                                                    |                                         |                             |             |
|                                                                                              |                                                                    |                                         |                             |             |
|                                                                                              |                                                                    |                                         |                             |             |
|                                                                                              |                                                                    |                                         |                             |             |
|                                                                                              | <                                                                  |                                         |                             | >           |
|                                                                                              | Additional License Information:                                    |                                         |                             | Transfer    |
|                                                                                              | Type: Hardware Description: Youngtec Systems CoOPC Connectivity Su | ite_9-26C02C0F.lic                      |                             | Transier    |
|                                                                                              |                                                                    |                                         |                             |             |
|                                                                                              |                                                                    |                                         |                             |             |
|                                                                                              | Parform licensing operations online when possible (requires inte   | met access on this computer)            |                             |             |
| Periori incensing operations ginne when possible (requires internet access on this computer) |                                                                    |                                         |                             |             |
| _                                                                                            |                                                                    |                                         |                             |             |
|                                                                                              | Print                                                              | Activate                                | Renew <u>C</u> lose         | Help        |

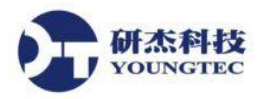

# 2. 接下來,按下 Copy File... 並選擇儲存硬體鑰授權檔的路徑。建議使用者將

其備份到另外的一個安全和容易取得的位置。

| ex | KEPServerEX L                                                                                                    | icense Utility - Manage Hardware I                                                                               | Key Certificates                             | × |  |
|----|----------------------------------------------------------------------------------------------------|----------------------------------------------------------------------------------------------------|----------------------------------------------|---|--|
|    | Hardware key certificate file 'Youngtec Systems CoOPC Connectivity Suite_9-26C02C0F.lic' contains the following features:                                                  |                                                                                                    |                                              |   |  |
|    | Product                                                                                                    | FlexID                                                                                                    | Support End Date                             | ] |  |
|    | OPC UA Client                                                                                                    | FLEXID=9-26C02C0F                                                                                                | 01/2016                                      |   |  |
|    | OPC DA Client                                                                                                    | FLEXID=9-26C02C0F                                                                                                | 01/2016                                      |   |  |
|    | OPC XML-DA Client                                                                                                    | FLEXID=9-26C02C0F                                                                                                | 01/2016                                      |   |  |
|    | Click 'Copy File' to make a copy of the Ha<br>the hardware key on a new Host Machine.<br>Click 'Export File' to remove the Hardware<br>save it to a user defined location. | rdware Key Certificate file, which can be used to enal<br>Key Certificate file from the License Utility and then | ble <u>C</u> opy File<br><u>E</u> xport File |   |  |
|    | Home                                                                                                    | Back                                                                                                    | Next Close Help                              |   |  |

3. 此時,此複本將可用來被匯入其它部電腦。

### 刪除內部硬體鑰授權檔複本

如果計劃使用其它的硬體鑰授權,為避免混淆起見,使用者可能想要移除既存的硬體鑰 授權。欲達到此目的,請在 Manage Hardware Key Certificates 對話視窗中選擇

Export File ... • Export File... •